雑誌論文を探す

#### JDream で検索しよう 3.3

# <どんな論文が探せる?>

国内外で発行された科学技術・医学分野の学術論文を探せます。科学技術分野は 1975 年以降、医学分野は 1966 年以降の論文が収録されています。また、外国雑誌であっても日本語で検索・表示でき、ほとんどの文献で 日本語抄録(論文の内容を短くまとめた文章)まで見られます。

## <どこから使える?>

学術情報センター URL: http://lsic.nagoya-wu.ac.jp/ > 資料を探す >雑誌の記事・論文を探す

上記URLにアクセスします。
JDream 」をクリックすると、トップ画面が開きます。
学内にあるパソコンなら、
どこから でも使えます。

## <どうやって探す?>

- 1.検索対象データベースを選びます
- トップページでは名前」欄を入力しログイン」ボタンをクリックします。 お名前」には任意の文字列を入力してください。ログインするとデ ータベース選択画面に移動します。
- データベース選択画面で、検索したいファイルをひとつ選び、シン プルモード」ボタンをクリックします。
- 2.検索条件指定画面で条件を指定します
- キーワード検索条件」項目で、ボックスに調べたい言葉を入力し ます。検索項目は、最初は「キーワード」になっていますが、 プルダウンメニューから選んで 著者名」 資料名」などにも できます。
- 検索範囲の絞じ込み」項目で、指定したい項 目をチェックします。雑誌が発行された年や論 文の言語などを指定したい場合、調べたい雑 誌の巻号がわかっている場合などに使うと便利 です。何も指定しなくても検索できます。

検索するときは、次の2点を守ってください。 ブラウザの一戻る」ボタンは使わないでください。 画面中のボタンで戻ってください。 ブラウザの 閉じる」 ×」は使わないで ください。 画面中の 閉じる」ボタンを使ってください。

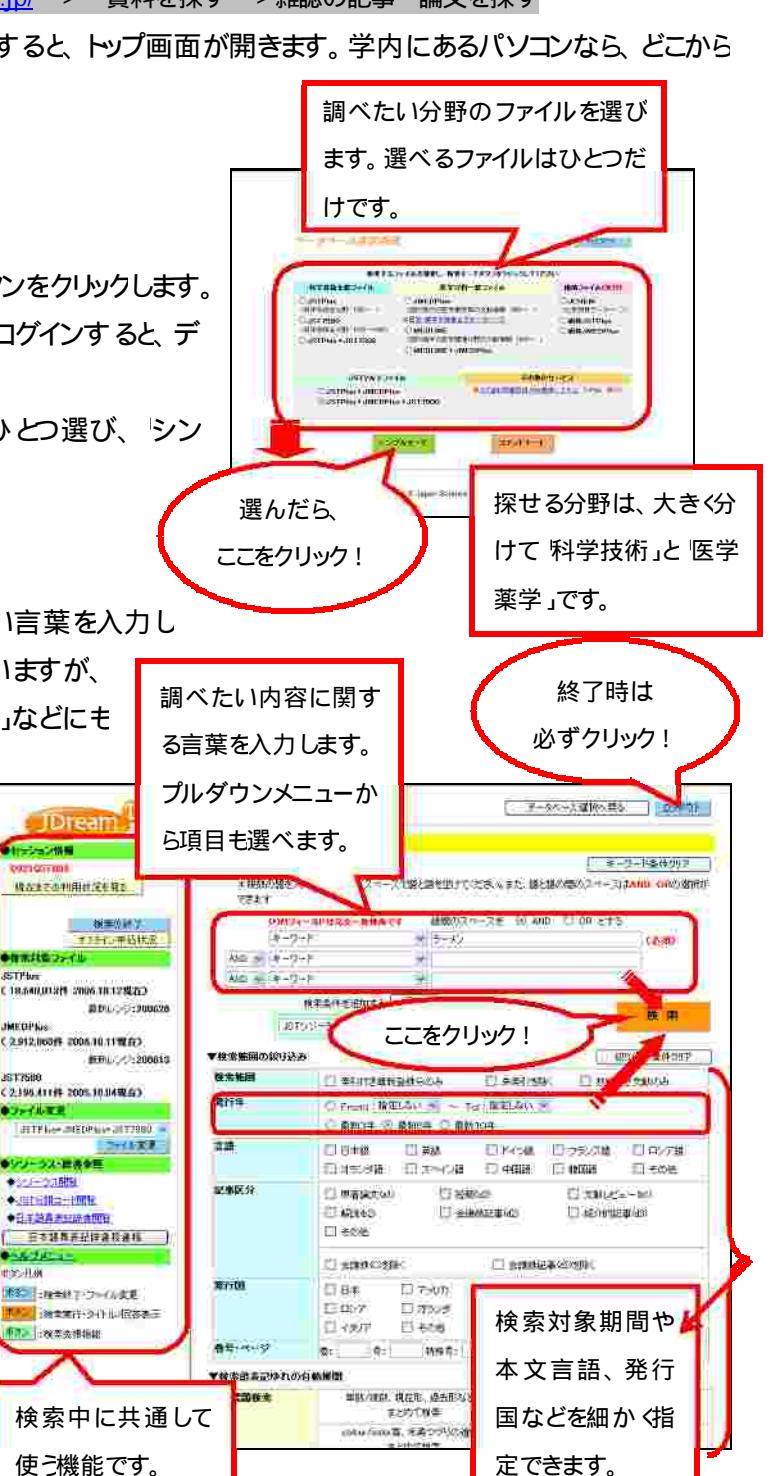

#### 3.検索結果を表示します

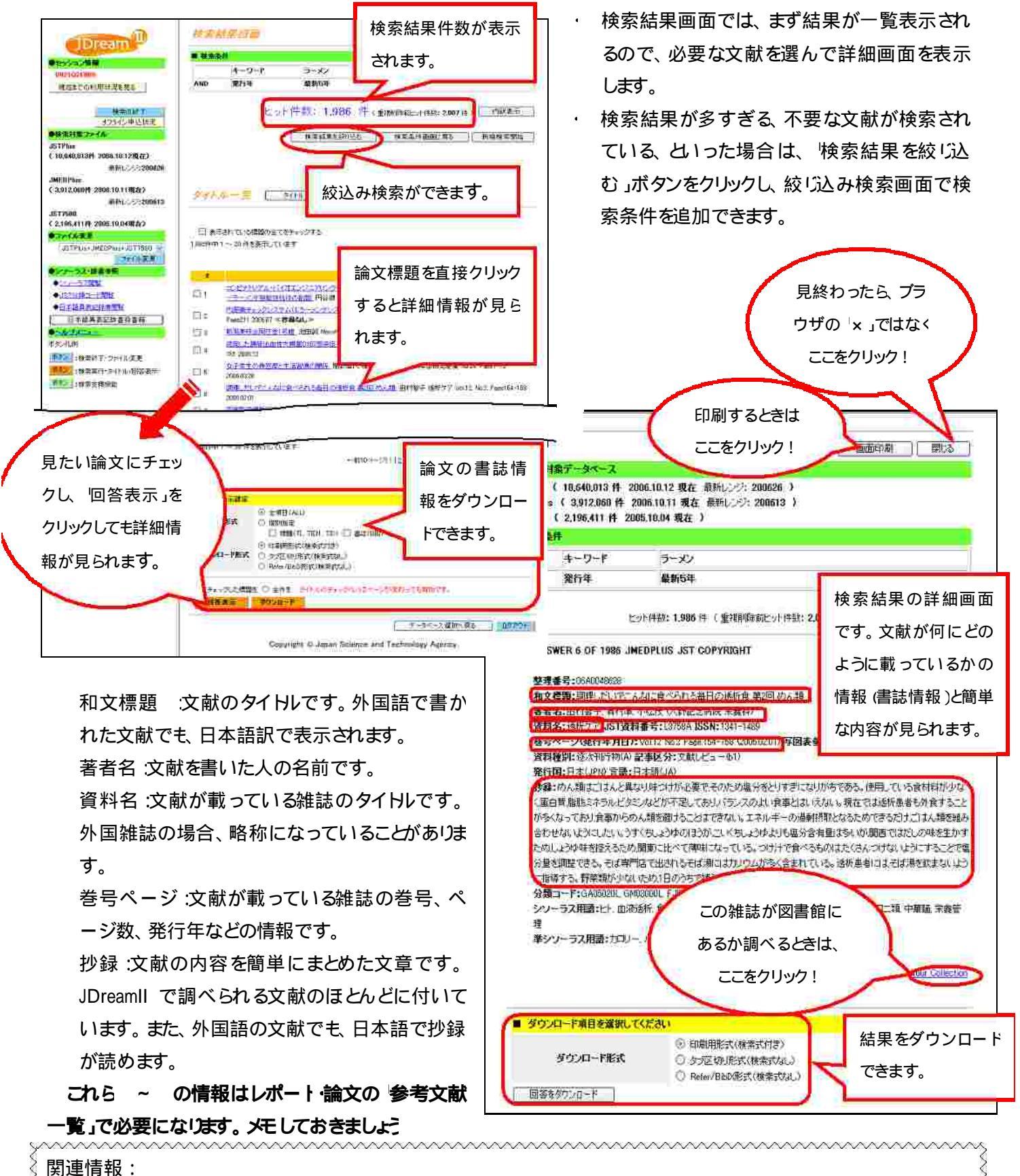

| 5000 | * | ほかのデータベースも探してみましょう。 🔶 「3.2 CiNii で検索しよう」 参照 |
|------|---|---------------------------------------------|
| NNN  | * | 読みたい論文が決まったら、掲載している雑誌の所蔵を探しましょう。            |
| S    |   | 🔶 利用の手引き「 -5.資料の探し方」参照                      |